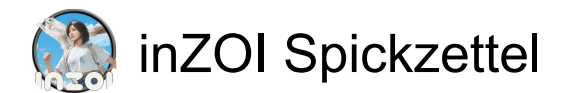

## Steuerung des Wiedergabemodus

| W/A/S/D        | Bewegen Sie Zoi                                        |
|----------------|--------------------------------------------------------|
| Shift          | (Halten während der Bewegung)<br>Laufen                |
| Links Klick    | Interagieren/Bewegen                                   |
| Т              | Zois autonomes Verhalten<br>umschalten                 |
| R              | Menü "Beziehungen" öffnen                              |
| Μ              | Wechseln Sie in den<br>Stadtbearbeitungsmodus          |
| 1              | Wechseln Sie in den Build-<br>Modus                    |
| 0              | Öffnen Sie die Zoi-Karte                               |
| Р              | Smartphone öffnen                                      |
| Space          | Wechseln zwischen aktiven Zois                         |
| Tab            | Draufsicht/Schulteransicht<br>umschalten               |
| F              | Kamera auf Active Zoi<br>fokussieren                   |
| Ctrl + Tab     | Kameramodus umschalten                                 |
| Esc            | Spielmenü öffnen                                       |
| 0              | Spiel pausieren                                        |
| 1              | Spielen Sie das Spiel mit<br>langsamer Geschwindigkeit |
| 2              | Spielen Sie das Spiel mit<br>normaler Geschwindigkeit  |
| 3              | Spielen Sie das Spiel mit hoher<br>Geschwindigkeit     |
| 4              | Spielen Sie das Spiel mit hoher<br>Geschwindigkeit     |
| Home oder End  | Wandansicht ändern                                     |
| Page Up / Down | Etagenansicht ändern                                   |

# Fahrsteuerung

| W        | Beschleunigen                     |
|----------|-----------------------------------|
| S        | Bremse / Rückwärtsgang            |
| A oder D | Steuern                           |
| Tab      | Perspektive wechseln<br>(FPS/TPS) |

### Eingang

| Links Klick                               | Wählen                                                |
|-------------------------------------------|-------------------------------------------------------|
| Links Klick                               | (Ziehen) Kameraposition<br>verschieben                |
| Rechtsklick                               | Kamerawinkel drehen                                   |
| Rechtsklick                               | Nach rechts drehen (mit<br>ausgewähltem Objekt)       |
| Alt                                       | (mit ausgewähltem Objekt) Nach rechts drehen          |
| Alt                                       | (Halten) Frei platzieren (mit<br>ausgewähltem Objekt) |
| Shift                                     | Kontinuierliche Platzierung (mit ausgewähltem Objekt) |
| Z                                         | Nach links drehen (mit<br>ausgewähltem Objekt)        |
| С                                         | Nach rechts drehen (mit<br>ausgewähltem Objekt)       |
| G                                         | Bodenraster anzeigen                                  |
| V                                         | Auswahlwerkzeug                                       |
| R                                         | Zimmerauswahl-Tool                                    |
| Esc                                       | Auswahl aufheben / Abbrechen /<br>Spielmenü öffnen    |
| Del                                       | Objekt löschen                                        |
| Ctrl + Z                                  | Rückgängig machen                                     |
| Ctrl + Shift + Z                          | Wiederholen                                           |
| Ctrl + Shift + U                          | Benutzeroberfläche ausblenden                         |
| Links Klick +<br>Bewegen Sie die<br>Maus  | (Ziehen) Kameraposition<br>verschieben                |
| Rechtsklick +<br>Bewegen Sie die<br>Maus  | (Ziehen) Kamerawinkel drehen                          |
| Mausrad nach<br>oben und unten<br>bewegen | Verkleinern / Vergrößern                              |
| Home + End                                | Wandansicht ändern                                    |
| Page Up / Down                            | Obergeschoss/Untergeschoss                            |

# Manuelle Drehung

| Alt | Halten Sie die Alt-Taste        |
|-----|---------------------------------|
|     | gedrückt, während Sie den       |
|     | Drehregler verwenden, um den    |
|     | Winkel des Objekts manuell      |
|     | anzupassen. Dadurch wird die    |
|     | feste 45-Grad-Drehung ignoriert |

und Sie können das Objekt frei positionieren!

#### Erstellen Sie ein Zoi-Steuerelement

| Links Klick                                  | Wählen                                                 |
|----------------------------------------------|--------------------------------------------------------|
| Rechtsklick                                  | (Ziehen) Kameraposition<br>verschieben / Teil anpassen |
| Rechtsklick                                  | (Ziehen) Kamerawinkel drehen                           |
| Mausrad nach<br>oben und unten<br>bewegen    | Verkleinern / Vergrößern                               |
| Ctrl + Shift + U                             | Benutzeroberfläche ausblenden                          |
| Ctrl + Shift + U<br>oder Ctrl + Shift +<br>U | Benutzeroberfläche ausblenden                          |
| W/A/S/D oder<br>W/A/S/D                      | Vorwärts-/Links-/Rückwärts-<br>/Rechtsbewegung         |
| Q oder E                                     | Nach oben/nach unten<br>verschieben                    |
| Home + End                                   | Wandansicht ändern                                     |
| Links Klick                                  | (Ziehen) Kameraposition<br>verschieben                 |
| Rechtsklick                                  | (Ziehen) Kamerawinkel drehen                           |
| Mausrad nach<br>oben und unten<br>bewegen    | Verkleinern / Vergrößern                               |

Letzte Änderung: 09.04.2025 08:48:22

Mehr Informationen: defkey.com/de/inzoitastaturkurzel

Passen Sie dieses PDF an...